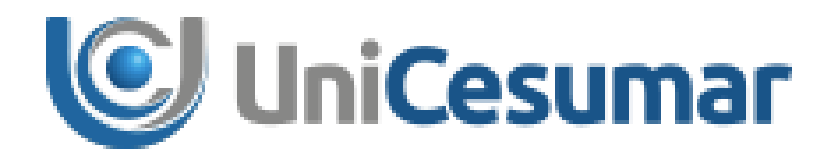

# Manual Solicitação de Novo Cargo e Atualização da Descrição de Cargo Existente

# **DIRETORIA DE RECURSOS HUMANOS**

Cod. 3.10

PMO - Escritório de Projetos

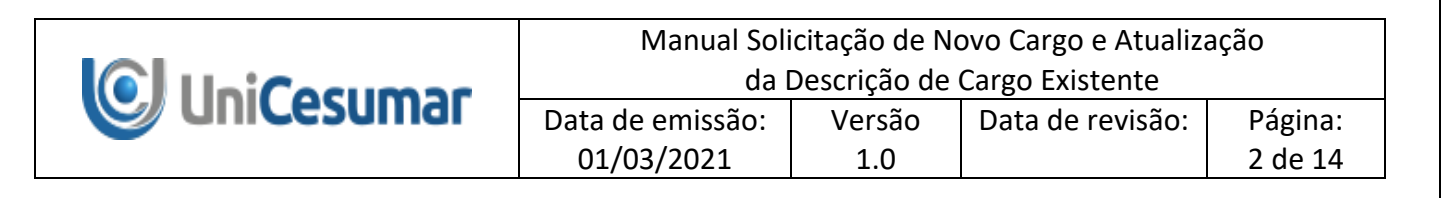

# SUMÁRIO

| OBJETIVO                                                                | 3                                                                                                    |
|-------------------------------------------------------------------------|----------------------------------------------------------------------------------------------------|
| REGRAS                                                                  | 3                                                                                                    |
| APLICAÇÃO                                                               | 3                                                                                                    |
| SOLICITAÇÃO DE NOVO CARGO E ATUALIZAÇÃO DA DESCRIÇÃO DE CARGO EXISTENTE | 4                                                                                                    |
| 4.1 INICIAR O PROCESSO                                                  | 4                                                                                                    |
| 4.2 DESCRIÇÃO DO PROCESSO                                               | 5                                                                                                    |
| ANEXOS                                                                  | 14                                                                                                    |
| HISTÓRICO DE REVISÕES                                                   | 14                                                                                                    |
| VALIDAÇÃO                                                               | 14                                                                                                    |
| AUTORIA                                                                 | 14                                                                                                    |
|                                                                         | OBJETIVO<br>REGRAS<br>APLICAÇÃO<br>SOLICITAÇÃO DE NOVO CARGO E ATUALIZAÇÃO DA DESCRIÇÃO DE CARGO EXISTENTE<br>4.1 INICIAR O PROCESSO<br>4.2 DESCRIÇÃO DO PROCESSO<br>ANEXOS<br>HISTÓRICO DE REVISÕES<br>VALIDAÇÃO |

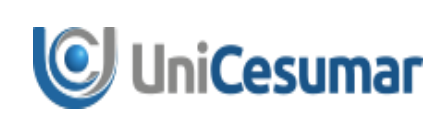

|                  |        | 5                |         |
|------------------|--------|------------------|---------|
| Data de emissão: | Versão | Data de revisão: | Página: |
| 01/03/2021       | 1.0    |                  | 3 de 14 |

#### 1 OBJETIVO

Este manual descreve como devem ser realizadas as atividades do fluxo de Manual Solicitação de Novo Cargo e Atualização da Descrição de cargo Existente na ferramenta Sydle Seed.

O objetivo desse fluxo é agilizar o processo de solicitar novo cargo e atualiar a descrição de cargos existentes, eliminando o processo manual, para que as atividades sejam executadas na sequência correta e dentro do prazo correto.

#### 2 REGRAS

Em casos de manutenção/liberação de usuários para executar o fluxo de Solicitação de Novo Cargo e Atualização da Descrição de cargo Existente é necessário solicitar ao PMO, via Sydle Seed. Para realizar esse processo, basta consultar o Manual *Solicitação de Liberação de acesso a um Fluxo Sydle para o Pmo*, código 14.6.1.

#### 3 APLICAÇÃO

As instruções desse Manual devem ser aplicadas pelas áreas de negócio envolvidas no processo e setor Remuneração e Benefício, responsável pelo gerenciamento de cargos e salários.

|   | Manual Soli                     | Manual Solicitação de Novo Cargo e Atualização |                  |         |  |  |
|---|---------------------------------|------------------------------------------------|------------------|---------|--|--|
|   | da Descrição de Cargo Existente |                                                |                  |         |  |  |
|   | Data de emissão:                | Versão                                         | Data de revisão: | Página: |  |  |
| _ | 01/03/2021                      | 1.0                                            |                  | 4 de 14 |  |  |

#### 4.1 INICIAR O PROCESSO

| 0             | acesso       | à       | ferramenta        | deve         | ser      | realizado | pelo | link |
|---------------|--------------|---------|-------------------|--------------|----------|-----------|------|------|
| https://unice | esumar.sydle | .com/ur | nicesumarseed/sd, | /presentatio | on/commo | on/Index. |      |      |

Ao acessar o link, será exibido a tela de Login para informar **Usuário** e **Senha** do e-mail institucional e clicar em **Entrar**, conforme figura 1.

| 🧟 Login                                                     |
|-------------------------------------------------------------|
| Usuário:<br>Contraction Senha:                              |
| <u>Entrar com outro dominio</u><br><u>Precisa de ajuda?</u> |
| Entrar                                                      |

Após realizar o login, será aberta a janela com os menus liberados ao usuário. Nesta janela é preciso clicar na opção **Seeds**.

| e instâncias de processo e<br>mpanhe suas atividades. Acompanhe o estado dos<br>indicadores, crie gráficos e tabelas<br>para visualizar os dados dos<br>seeds. Visualize a documentação dos<br>processos de sua organização. |
|----------------------------------------------------------------------------------------------------|

| Manual Soli<br>da I | citação de N<br>Descrição de | ovo Cargo e Atualiza<br>Cargo Existente | ação    |
|---------------------|------------------------------|-----------------------------------------|---------|
| Data de emissão:    | Versão                       | Data de revisão:                        | Página: |
| 01/03/2021          | 1.0                          |                                         | 5 de 14 |

Em seguida, o usuário deve clicar na opção do botão **Novo Seed** e selecionar o processo **Solicitação de Novo Cargo e Atualização da Descrição de cargo Existente (1)**, cujo caminho é: *Presencial > Diretoria de Recursos Humanos > Remuneração e Benefício*. Outra opção, é selecionar o quadrante de **Solicitação de Novo Cargo e Atualização Cargo Existente** na aba Novo Seed.

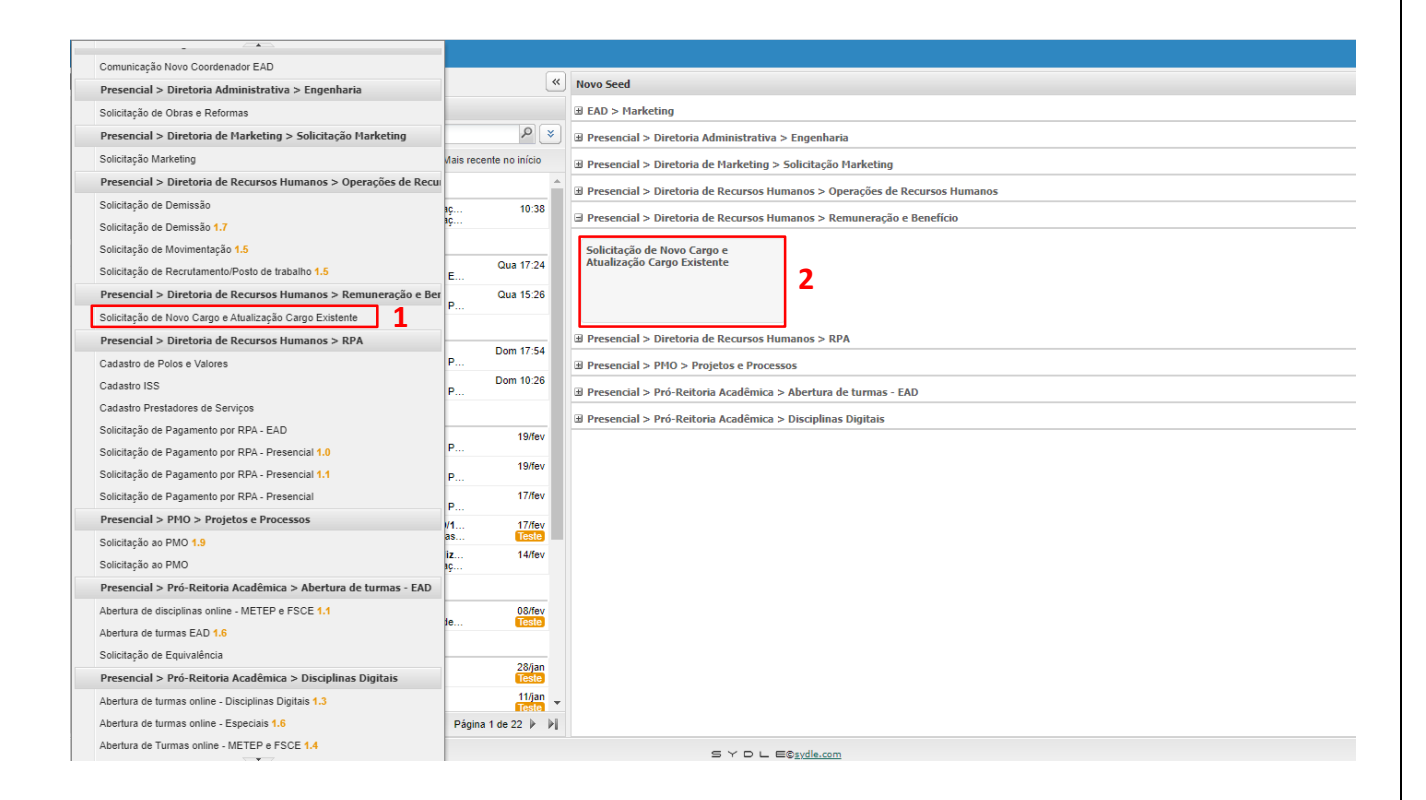

### 4.2 DESCRIÇÃO DO PROCESSO

### • Preencher solicitação (Responsável: Área de negócio)

O usuário que deseja solicitar um novo cargo ou atualizar a descrição de cargo existente deverá preencher os campos referente as **"Informações do Solicitante"**. No campo **"Empresa"** o usuário deve selecionar a empresa em que está alocado e informar sua matrícula no campo **"Matrícula"**. Após isso, os demais campos serão preenchidos automaticamente, restando apenas que o solicitante informe o seu **"Ramal"**.

|                                                                                                    | da                                                                                                    | <u>Descrição de</u> | Cargo Existente       |         |
|----------------------------------------------------------------------------------------------------|----------------------------------------------------------------------------------------------------|---------------------|-----------------------|---------|
|                                                                                                    | Data de emissão:                                                                                                    | Versão              | Data de revisão:      | Págin   |
|                                                                                                    | 01/03/2021                                                                                                    | 1.0                 |                       | 6 de 1  |
|                                                                                                    | • •                                                                                                    |                     |                       |         |
| 59236 - Solicitação de Novo Cargo e Atualizaç                                                                                                    | ao de Cargo Existente                                                                                                    |                     | 4                     |         |
| Processo: Solicitação de Novo Cargo e                                                                                                    | Atualização Cargo Existênte [1.0]                                                                                                    |                     |                       |         |
| Solicitante: Lucas Henrique Paganini                                                                                                    |                                                                                                    |                     |                       |         |
| - Informações                                                                                                    |                                                                                                    |                     |                       | _       |
| Fluxo da solicitação                                                                                                    |                                                                                                    |                     |                       |         |
| Exportar para csv                                                                                                    |                                                                                                    |                     |                       |         |
| Seq. Área Cargo Responsável Parecer C                                                                                                    | comentário Data e Hora Tempo de atend                                                                                                    | limento             |                       |         |
|                                                                                                    |                                                                                                    |                     |                       |         |
| & Preencher solicitação - Solicitante                                                                                                    |                                                                                                    |                     | (?) Ajuda   🖋 Conclui | r 🛛 🗢   |
| Data de criação: 11/02/21 1                                                                                                    | 5:26:25                                                                                                    |                     |                       |         |
| Responsável: Lucas Henr                                                                                                    | ique Paganini                                                                                                    |                     |                       |         |
| Informações da atividade                                                                                                    |                                                                                                    |                     |                       |         |
| Status do Processo: Preenchin                                                                                                    | mento do Formulário pelo solicitante                                                                                                    |                     |                       |         |
| Informações do Solicitante                                                                                                    |                                                                                                    |                     |                       | _       |
| Empresa*:                                                                                                    |                                                                                                    |                     | ¥                     |         |
| Matrícula*:                                                                                                    |                                                                                                    |                     |                       |         |
| Nome:                                                                                                    |                                                                                                    |                     |                       |         |
| e-mail:                                                                                                    |                                                                                                    |                     |                       |         |
| Cargo:                                                                                                    |                                                                                                    |                     |                       |         |
| Código do Centro de Custo:                                                                                                    |                                                                                                    |                     |                       |         |
| Descrição Centro de Custo                                                                                                    |                                                                                                    |                     |                       |         |
| S Y D L E© <u>sydle.com</u>                                                                                                    |                                                                                                    |                     |                       |         |
| .59235 - Solicitação de Novo Cargo e Atualizaç                                                                                                    | ão de Cargo Existente                                                                                                    |                     | ₹ (                   | * Ø 🗆 🗙 |
| Processo: Solicitação de Novo Cargo e                                                                                                    | Atualização Cargo Existente [1.0]                                                                                                    |                     |                       |         |
| Data de criação: 11/02/21 15:18:04                                                                                                    |                                                                                                    |                     |                       |         |
| Solicitante: Lucas Henrique Paganini                                                                                                    |                                                                                                    |                     |                       |         |
| 📄 Informações                                                                                                    |                                                                                                    |                     |                       |         |
| Fluxo da solicitação                                                                                                    |                                                                                                    |                     |                       | -       |
| Exportar para csv                                                                                                    | ar Centro de Ens.Sup.de Mgá Ltda                                                                                                    |                     |                       |         |
| Seq. Área Cargo Responsável Pa Funda                                                                                                    | ção Cesumar                                                                                                    |                     |                       |         |
| ICETI-                                                                                                    | Inst.Cesumar de Ciência, Tec.e Ino                                                                                                    |                     |                       |         |
| A Preencher solicitação - Solicitante                                                                                                    | Universitário de Maringá                                                                                                    |                     | uir                   | -       |
| Data de criação: 11/CESUT                                                                                                    | immisuração e Participações Ltoa<br>'EC - Centro de Ens Sist e Tec Ltda                                                                                                    |                     |                       |         |
| Responsável: Luc WWW                                                                                                    | Comunicação Visual Ltda - ME                                                                                                    |                     |                       |         |
| -                                                                                                    | de Matos Silva                                                                                                    |                     | -                     |         |
| Informações da atividade — Wilson                                                                                                    | and a second to second the second second sec |                     |                       |         |
| Informações da atividade Wilson<br>VUPR U<br>Status do Processo: PI Δdr                                                                                                    | nidade Paranaense Ensino Super Ltda<br>ninistração e Participações I tda                                                                                                    |                     |                       |         |
| <ul> <li>Informações da atividade</li> <li>Wilson</li> <li>Status do Processo:</li> <li>Informações do Solicitante</li> <li>GP Adi</li> </ul>                                                                                                    | nidade Paranaense Ensino Super Ltda<br>ninistração e Participações Ltda<br>ministração e Participações Ltda                                                                                                    |                     |                       |         |
| Informações da atividade     Wilson     Status do Processo:     Pr     PL Adr     GP Adl     Empresa*:                                                                                                    | nicade Paranaense Ensino Super Lica<br>ninistração e Participações Ltda<br>ministração e Participações Ltda                                                                                                    |                     | <b>v</b>              |         |
| Informações da atividade Wilson UPR U PL Adr GP Ad Empresa*: Matrícula*:                                                                                                    | niciade Paranaense Ensino Super Ltda<br>ninistração e Participações Ltda<br>ministração e Participações Ltda                                                                                                    |                     |                       |         |
| Informações da atividade Wilson VPR U PL Adr GP Adl Empresa*: Matrícula*: Nome:                                                                                                    | ministração e Participações Ltda<br>ministração e Participações Ltda                                                                                                    |                     | <b>v</b>              |         |
| Informações da atividade Wilson UPR U PL Adr GP Ad Empresa*: Matrícula*: Nome: e-mail:                                                                                                    | nicade Paranaense Ensino Super Lida<br>ninistração e Participações Ltda<br>ministração e Participações Ltda                                                                                                    |                     | ~                     |         |
| Informações da atividade Wilson UPR U PI Adr GP Ad Empresa*: Matrícula*: Nome: e-mail: Cargo: Wilson UPR U PI Adr GP Ad UPR U PI Adr GP Ad UPR U PI Ad UPR U PI Ad UP | nicade Paranaense Ensiño Super Lida<br>ninistração e Participações Ltda<br>ministração e Participações Ltda                                                                                                    |                     | ×                     |         |

|   | Manual Soli<br>da I | citação de No<br>Descrição de | ovo Cargo e Atualiza<br>Cargo Existente | ação    |
|---|---------------------|-------------------------------|-----------------------------------------|---------|
|   | Data de emissão:    | Versão                        | Data de revisão:                        | Página: |
| - | 01/03/2021          | 1.0                           |                                         | 7 de 14 |

| luxo da solicitação                          |          |              |               |                   |                                                               |               |
|----------------------------------------------|----------|--------------|---------------|-------------------|---------------------------------------------------------------|---------------|
| Exportar para csv                            |          |              |               |                   |                                                               |               |
| Seq. Área Cargo Responsáve                   | Parecer  | Comentário   | Data e Hora   | Tempo de atendime | nto                                                           |               |
| Preencher solicitação - Solicitante          |          |              |               |                   | (?) Ajuda   🖋 Cond                                            | :luir       ▼ |
| ata de criação:                              | 11/02/21 | 15:18:04     |               |                   |                                                               |               |
| esponsável:                                  | Lucas He | nrique Paga  | nini          |                   |                                                               |               |
| Informações da atividade                     |          |              |               |                   |                                                               |               |
| Status do Processo:                          | Preench  | himento do I | Formulário pe | elo solicitante   |                                                               |               |
| <ul> <li>Informações do Solicitar</li> </ul> | ite      |              |               |                   |                                                               |               |
| Empresa*:                                    | Cesu     | ımar Centro  | de Ens.Sup.o  | de Mgá Ltda       | ~                                                             |               |
| Matrícula*:                                  | 1961     | 12           |               |                   |                                                               |               |
| Nome:                                        | LUCA     | S HENRIQU    | E PAGANINI    |                   |                                                               |               |
| e-mail:                                      | lucas    | s.paganini@  | unicesumar.e  | edu.br            |                                                               |               |
| Cargo:                                       | ASSIS    | STENTE DE    | REMUNERAC     | AO E BENEFICIOS   | Ao preencher a matricula as informações                       |               |
| Código do Centro de Custo:                   | 0305     | 03           |               |                   | dentro do retangulo verde são preenchidas<br>automaticamente. |               |
| Descrição Centro de Custo:                   | REMU     | JNERACAO E   | E BENEFICIO   | S                 |                                                               |               |
| Ramal:                                       |          |              |               |                   |                                                               |               |
|                                              |          |              |               |                   |                                                               |               |
| — Informações da Solicitaç                   | 05,      |              |               |                   |                                                               |               |

Em seguida o solicitante deve preencher os campos referente às **"Informaçãoes da Solicitação".** No campo **"posto de trabalho"** o usuário deve digitar o nome do cargo para selecionar um cargo existente ou a opção Novo cargo.

| Manual Soli<br>da I            | Manual Solicitação de Novo Cargo e Atualização<br>da Descrição de Cargo Existente |                  |                    |  |  |
|--------------------------------|-----------------------------------------------------------------------------------|------------------|--------------------|--|--|
| Data de emissão:<br>01/03/2021 | Versão<br>1.0                                                                     | Data de revisão: | Página:<br>8 de 14 |  |  |

| 159 | 236 - Solicitação de Novo Cargo e A     | tualização de Cargo Existente                       | * \$ <b>9 -</b> X |
|-----|-----------------------------------------|-----------------------------------------------------|-------------------|
|     | - Informações da Solicitação -          |                                                     | <b>^</b>          |
|     | Posto de Trabalho:                      | Assistente A                                        |                   |
|     | Nº de Subordinados do Cargo:            | ASSISTENTE DE REMUNERACAO E BENEFICIOS - Cod:003398 |                   |
|     | Jornada de Trabalho Semanal*:           | Novo cargo                                          |                   |
|     | Superior Imediato*:                     | Texto a procurar                                    |                   |
|     | Cargo Superior Imediato:                |                                                     |                   |
|     | Escolaridade*:                          | · · · · · · · · · · · · · · · · · · ·               |                   |
|     | Experiência*:                           | ~                                                   |                   |
|     | Missão (o que faz e por que<br>faz)*:   |                                                     |                   |
|     | Principais Responsabilidades*:          |                                                     |                   |
|     | Habilidades Técnicas*:                  |                                                     |                   |
|     | Competências Necessárias*:              |                                                     |                   |
|     | Recursos (Equipamentos e<br>Materiais): | COMPUTADOR                                          | •                 |
|     | SYDLE© <u>sydle.com</u>                 |                                                     |                   |

Se selecionado um cargo existente, os campos "CBO" e "Área / Centro de Custo" serão preenchidos automaticamente.

Se selecionado Novo Cargo, o usuário deve preencher o campo **"Título / Nome do Cargo"** e selecionar **"Área / Centro de Custo".** 

| & Preencher solicitação - Solicitante        | e                                            |
|----------------------------------------------|----------------------------------------------|
| Data de criação:                             | 25/02/21 10:38:51                            |
| Responsável:                                 | Natalia Alves Ramos                          |
| <ul> <li>Informações da atividade</li> </ul> |                                              |
| Status do Processo:                          | Preenchimento do Formulário pelo solicitante |
| -+ Informações do Solicita                   | nte                                          |
| Informações da Solicita                      | ção                                          |
| Posto de Trabalho:                           | Novo cargo                                   |
| Título / Nome do Cargo*:                     |                                              |
| Área / Centro de Custo*:                     | Texto a procurar                             |
| Info Área/Departamento:                      | Nome do centro de custo.                     |

| Manual Solicitação de Novo Cargo e Atualização<br>da Descrição de Cargo Existente |               |                  |                    |
|-----------------------------------------------------------------------------------|---------------|------------------|--------------------|
| Data de emissão:<br>01/03/2021                                                    | Versão<br>1.0 | Data de revisão: | Página:<br>9 de 14 |

Em seguida, o usuário deve preencher os campos numéricos "N° de Subordinados do Cargo" e

# "Jornada de Trabalho Semanal".

| 236 - Solicitação de Novo Cargo e At  | ualização de Cargo Existente                        | ~ | ¢ Ø |   | × |
|---------------------------------------|-----------------------------------------------------|---|-----|---|---|
| — Informações da Solicitação —        |                                                     |   |     | П | * |
| Posto de Trabalho:                    | ASSISTENTE DE REMUNERACAO E BENEFICIOS - Cod:003398 | ρ |     |   |   |
| CBO:                                  | 411010                                              |   |     |   |   |
| Área / Centro de Custo*:              | REMUNERACAO E BENEFICIOS - Cod:030503               |   |     |   |   |
| Nº de Subordinados do Cargo:          |                                                     |   |     |   |   |
| Jornada de Trabalho Semanal*:         |                                                     |   |     |   |   |
| Superior Imediato*:                   | Texto a procurar                                    | P |     |   |   |
| Cargo Superior Imediato:              |                                                     |   |     |   |   |
| Escolaridade*:                        |                                                     | ٣ |     |   |   |
| Experiência*:                         |                                                     | ¥ |     |   |   |
| Missão (o que faz e por que<br>faz)*: |                                                     |   |     |   |   |
| Principais Responsabilidades*:        |                                                     |   |     |   |   |
| Habilidades Técnicas*:                |                                                     |   |     |   |   |
| Competências Necessárias*:            |                                                     |   |     |   |   |
| S Y D L F®sydle.com                   |                                                     |   |     |   |   |

Após, o solicitante deve digitar e selecionar no campo **"Superior imediato"** o nome do superior/gestor imediato que será vinculado ao cargo em questão. Feito isso, o campo **"Cargo Superior Imediato"** será preenchido automaticamente pelo sistema.

| Manual Soli      | citacão de N | ovo Cargo e Atualiza | acão     |
|------------------|--------------|----------------------|----------|
| da I             | Descrição de | Cargo Existente      |          |
| Data de emissão: | Versão       | Data de revisão:     | Página:  |
| 01/03/2021       | 1.0          |                      | 10 de 14 |

| 5 - Solicitação de Novo Cargo e A     | tualização de Cargo Existente                       | ▲ \$ \$ \$ □ |
|---------------------------------------|-----------------------------------------------------|--------------|
| Informações da Solicitação –          |                                                     |              |
| Posto de Trabalho:                    | ASSISTENTE DE REMUNERACAO E BENEFICIOS - Cod:003398 | P            |
| CBO:                                  | 411010                                              |              |
| Área / Centro de Custo*:              | REMUNERACAO E BENEFICIOS - Cod:030503               |              |
| № de Subordinados do Cargo:           | 0                                                   |              |
| Iornada de Trabalho Semanal*:         | 44                                                  |              |
| Superior Imediato*:                   | Texto a procurar                                    | Q            |
| Cargo Superior Imediato:              |                                                     |              |
| Escolaridade*:                        |                                                     | *            |
| xperiência*:                          |                                                     | ~            |
| Missão (o que faz e por que<br>faz)*: |                                                     |              |
| Principais Responsabilidades*:        |                                                     |              |
| labilidades Técnicas <b>*</b> :       |                                                     |              |
| Competências Necessárias*:            |                                                     |              |
|                                       |                                                     |              |

O solicitante deve selecionar, dentre as opções, qual deve ser a "escolaridade" e a "experiência exigida para o cargo.

| 159236 - Solicitação de Novo Cargo e A | tualização de Cargo Existente                       | ~ | ¢ 2 ( | x |
|----------------------------------------|-----------------------------------------------------|---|-------|---|
| - Informações da Solicitação -         |                                                     |   |       | * |
| Posto de Trabalho:                     | ASSISTENTE DE REMUNERACAO E BENEFICIOS - Cod:003398 | ρ |       |   |
| CBO:                                   | 411010                                              |   |       |   |
| Área / Centro de Custo*:               | REMUNERACAO E BENEFICIOS - Cod:030503               |   |       |   |
| Nº de Subordinados do Cargo:           | 0                                                   |   |       |   |
| Jornada de Trabalho Semanal*:          | 44                                                  |   |       |   |
| Superior Imediato*:                    | LUIZ SERGIO DA SILVA                                | 9 |       |   |
| Cargo Superior Imediato:               | GERENTE DE REMUNERACAO E BENEFICIOS                 |   |       |   |
| Escolaridade*:                         |                                                     | * |       | 1 |
| Experiência*:                          |                                                     | ~ |       |   |
| Missão (o que faz e por que<br>faz)*:  |                                                     |   |       | I |
| Principais Responsabilidades*:         |                                                     |   |       | l |
| Habilidades Técnicas*:                 |                                                     |   |       | 1 |
| Competências Necessárias*:             |                                                     |   |       | Ţ |
| SYDLE© <u>sydle.com</u>                |                                                     |   |       |   |
|                                        |                                                     |   |       |   |

PMO - Escritório de Projetos

|   | Manual Solicitação de Novo Cargo e Atualização<br>da Descrição de Cargo Existente |        |                  |          |  |
|---|-----------------------------------------------------------------------------------|--------|------------------|----------|--|
|   | Data de emissão:                                                                  | Versão | Data de revisão: | Página:  |  |
| _ | 01/03/2021                                                                        | 1.0    |                  | 11 de 14 |  |

Se selecionado Ensino Superior ou Especialização, o solicitante deve mencionar qual deve ser o "Curso / Área de formação" exigido para o cargo, bem como o "Status do Curso" deve ser selecionado. Além disso, o solicitante deve descrever a "Missão", as "Habilidades Técnicas" e as "Competências Necessárias" ao cargo.

| Escolaridade*:                          | Ensino Superior |  |
|-----------------------------------------|-----------------|--|
| Curso/ Área de Formação*:               | Direito         |  |
| Status do Curso*:                       | Cursando        |  |
| Experiência*:                           | 6 meses 👻       |  |
| Missão (o que faz e por que<br>faz)*:   | Teste           |  |
| Principais Responsabilidades*:          | Teste           |  |
| Habilidades Técnicas*:                  | Teste           |  |
| Competências Necessárias*:              | Teste           |  |
| Recursos (Equipamentos e<br>Materiais): |                 |  |
| S Y D ∟ E© <u>sydle.com</u>             |                 |  |

Na sequência, o usuário deve assinalar quais os "Recursos (equipamentos e materiais)" e os "Sistemas / acessos TI" são necessários para o cargo, bem como descrever os "Treinamentos específicos" e o "Relacionamento setorial direto" e clicar em "Concluir".

| Recursos (Equipamentos e<br>Materiais): | COMPUTADOR  NOTEBOOK  RAMAL  CELULAR                                                                             |                          |      |
|-----------------------------------------|----------------------------------------------------------------------------------------------------|--------------------------|------|
| Sistemas / Acessos TI*:                 | <ul> <li>E-MAIL</li> <li>PORTAL DE COMPRAS</li> <li>SISTEMA INTEGRADOR</li> <li>SYDLE</li> <li>SENIOR</li> </ul> |                          |      |
| Treinamentos Específicos*:              | Teste                                                                                                    |                          |      |
| Relacionamento Setorial Direto*:        | Teste                                                                                                    |                          |      |
|                                         |                                                                                                    | 😪 Remover Seed 🛛 🛷 Concl | luir |
|                                         |                                                                                                    |                          |      |
| $S \lor D \sqcup E@sydle.com$           |                                                                                                    |                          |      |
|                                         | PMO - E                                                                                                    | Escritório de Projetos   |      |

| Manual Solicitação de Novo Cargo e Atualização<br>da Descrição de Cargo Existente |               |                  |                     |
|-----------------------------------------------------------------------------------|---------------|------------------|---------------------|
| Data de emissão:<br>01/03/2021                                                    | Versão<br>1.0 | Data de revisão: | Página:<br>12 de 14 |

### • Analisar solicitação (Responsável: Remuneração e Benefício) :

O usuário do setor de Remuneração e Benefício deve atender a atividade e analisar o formulário de solicitação preenchido pelo solicitante. Após análise, o usuário deve selecionar no campo **"Triagem"** a opção deferir, indeferir ou readequar formulário.

| — — Analisar Solicitação - | R&B                  |          |
|----------------------------|----------------------|----------|
| Triagem*:                  |                      | ✓        |
| Observações:               | Readequar formulário |          |
| -                          | Deferir              |          |
|                            | Indeferir            |          |
|                            |                      |          |
|                            |                      |          |
|                            |                      |          |
|                            |                      | Concluir |
|                            |                      | *        |
| S Y D L E© <u>sydle.c</u>  | <u>om</u>            |          |

Se selecionado "readequar formulário", o usuário deve preencher o campo **"observações"** para que o usuário informe o que deve ser ajustado e ao clicar em **"Concluir"** o fluxo retorna para o solicitante.

Se selecionado "indeferir", o usuário deve preencher o campo **"observações"** para que o usuário informe o motivo e ao clicar em **"Concluir"** o fluxo será encerrado.

Se selecionado "deferir", o usuário deve preencher o campo **"observações",** caso necessário, e ao clicar em "Concluir" o fluxo segue para o setor de SESMT.

| oncluir |
|---------|
|         |
|         |
|         |

| C UniCesumar | Manual Solicitação de Novo Cargo e Atualização<br>da Descrição de Cargo Existente |               |                  |                     |
|--------------|-----------------------------------------------------------------------------------|---------------|------------------|---------------------|
|              | Data de emissão:<br>01/03/2021                                                    | Versão<br>1.0 | Data de revisão: | Página:<br>13 de 14 |

#### • Analisar solicitação (Responsável: SESMT)

O usuário do setor de SESMT deve atender a atividade e analisar o formulário de solicitação preenchido pelo solicitante. Após análise, o usuário deve selecionar no campo **"Triagem"** a opção deferir, indeferir ou readequar formulário.

| riagem:     |                      | × |
|-------------|----------------------|---|
| bservações: | Readequar formulario |   |
|             | Deferir              |   |
|             | Indeferir            |   |
|             |                      |   |
|             |                      |   |
|             |                      |   |

Se selecionado "readequar formulário", o usuário deve preencher o campo **"observações"** para que o usuário informe o que deve ser ajustado e ao clicar em **"Concluir"** o fluxo retorna para o solicitante.

Se selecionado "indeferir", o usuário deve preencher o campo **"observações"** para que o usuário informe o motivo e ao clicar em **"Concluir"** o fluxo será encerrado.

Se selecionado "deferir", o usuário deve preencher os campos **"GHE", "observações"** caso necessário, e ao clicar em **"Concluir"** o fluxo segue será encerrado.

# • Adequar formulário - (Responsável: solicitante):

O solicitante deve atender a atividade, verificar o que deve ser ajustado no formulário, realizar o ajuste conforme solicitado pelo setor de Remuneração e Benefício ou SESMT e clicar em **"Concluir".** 

|   | Manual Solicitação de Novo Cargo e Atualização<br>da Descrição de Cargo Existente |        |                  |          |
|---|-----------------------------------------------------------------------------------|--------|------------------|----------|
|   | Data de emissão:                                                                  | Versão | Data de revisão: | Página:  |
| _ | 01/03/2021                                                                        | 1.0    |                  | 14 de 14 |

# 5 ANEXOS

N/A.

# 6 HISTÓRICO DE REVISÕES

| Data       | Versão | Atualização       | Solicitante             |
|------------|--------|-------------------|-------------------------|
| 01/03/2021 | 1.0    | Emissão de manual | Remuneração e Benefício |

### 7 VALIDAÇÃO

O presente manual foi validado pelo PMO e às áreas, envolvidos nos processos para desenvolvimento de projetos na IES. Portanto, todas as regras estabelecidas devem ser aplicadas resoluta e integralmente em todas as ocasiões em que os fatos descritos ocorrerem.

A cada período de 1 (um) ano este POP deve ser revisado ou antes se houver algum fato que assim o justifique. Todas as alterações devem ser solicitadas ao PMO.

| Responsável                   | Data de Validação | Assinatura                   |
|-------------------------------|-------------------|------------------------------|
| Gerência de Remuneração e     | 02/03/2021        | Assinado eletronicamente por |
| Beneficio                     | · ·               | Luiz Sergio da Silva         |
| Hoad do Polaçãos Trabalhistas | 01/02/2021        | Assinado eletronicamente por |
| Head de Relações Habalilistas | 04/03/2021        | Marcos José Campos           |

#### 8 AUTORIA

A emissão do presente manual foi realizada por Natália Alves Ramos.